## **STEP by Step guide to reselling your Season Tickets:**

Step 1:

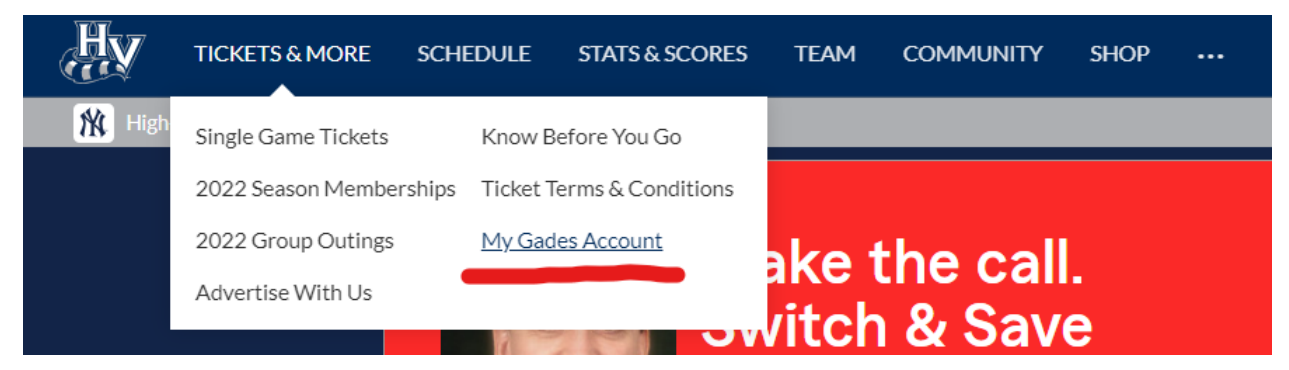

Starting on the Renegades home page, move your cursor over the "Tickets & More" tab. Click on the bottom right option, "My Gades Account".

Step 2:

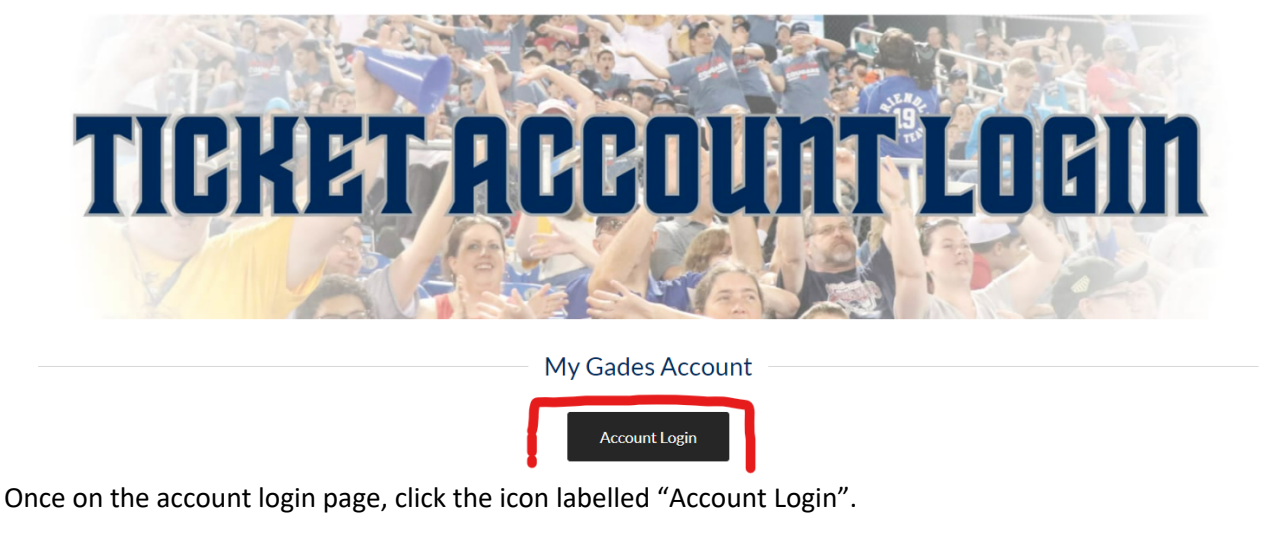

Step 3:

|                   | Log In                      |       | New User?            |  |  |
|-------------------|-----------------------------|-------|----------------------|--|--|
| Login<br>Password | Login<br>Password<br>SUBMIT | Email | Email CREATE ACCOUNT |  |  |

Need help logging in?

You will be prompted to Log In to your Renegades ticket account. If you have any questions about your information you can click "Need help logging in?" to reset your password, or contact the Ticket Office for assistance.

Step 4:

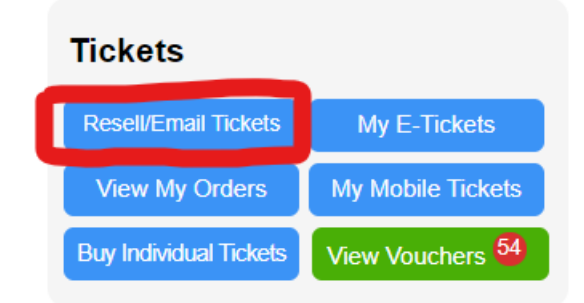

Once you have logged in, click on the top left box in the "Tickets" category. It will be labeled "Resell/Email Tickets".

Step 5:

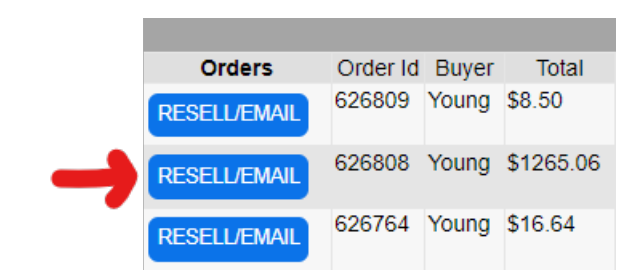

There may be several orders that appear in the next window click on the icon associated with the order that equals the total price of your season tickets. If you have purchased any single game tickets, they will appear in this window as you can see above, to resell your tickets only select the order that contains your Season Tickets.

Step 6:

|       |      | <br> |
|-------|------|------|
| 11-11 | hv   |      |
|       | 19 Y |      |

×

Event Select Value

Fil

|                    | List Of Tickets            |         |     |      |          |            |  |  |  |  |
|--------------------|----------------------------|---------|-----|------|----------|------------|--|--|--|--|
| Total Tickets: 132 |                            |         |     |      |          |            |  |  |  |  |
| Select             | Event                      | Section | Row | Seat | Order Id | Order Date |  |  |  |  |
|                    | 4/19 - #1 - Premium Price  | 305     | EE  | 18   | 626808   | 2/10/2022  |  |  |  |  |
|                    | 4/19 - #1 - Premium Price  | 305     | EE  | 19   | 626808   | 2/10/2022  |  |  |  |  |
|                    | 4/20 - #2                  | 305     | EE  | 18   | 626808   | 2/10/2022  |  |  |  |  |
|                    | 4/20 - #2                  | 305     | EE  | 19   | 626808   | 2/10/2022  |  |  |  |  |
|                    | 4/21 - #3                  | 305     | EE  | 18   | 626808   | 2/10/2022  |  |  |  |  |
|                    | 4/21 - #3                  | 305     | EE  | 19   | 626808   | 2/10/2022  |  |  |  |  |
|                    | 4/22 - #4 - Premium Price  | 305     | EE  | 18   | 626808   | 2/10/2022  |  |  |  |  |
|                    | 4/22 - #4 - Premium Price  | 305     | EE  | 19   | 626808   | 2/10/2022  |  |  |  |  |
|                    | 4/23 - #5 - Premium Price  | 305     | EE  | 18   | 626808   | 2/10/2022  |  |  |  |  |
|                    | 4/23 - #5 - Premium Price  | 305     | EE  | 19   | 626808   | 2/10/2022  |  |  |  |  |
|                    | 4/24 - #6                  | 305     | EE  | 18   | 626808   | 2/10/2022  |  |  |  |  |
|                    | 4/24 - #6                  | 305     | EE  | 19   | 626808   | 2/10/2022  |  |  |  |  |
|                    | 4/26 - #7                  | 305     | EE  | 18   | 626808   | 2/10/2022  |  |  |  |  |
|                    | 4/26 - #7                  | 305     | EE  | 19   | 626808   | 2/10/2022  |  |  |  |  |
|                    | 4/27 - #8                  | 305     | EE  | 18   | 626808   | 2/10/2022  |  |  |  |  |
|                    | 4/27 - #8                  | 305     | EE  | 19   | 626808   | 2/10/2022  |  |  |  |  |
|                    | 4/28 - #9                  | 305     | EE  | 18   | 626808   | 2/10/2022  |  |  |  |  |
|                    | 4/28 - #9                  | 305     | EE  | 19   | 626808   | 2/10/2022  |  |  |  |  |
|                    | 4/29 - #10 - Premium Price | 305     | EE  | 18   | 626808   | 2/10/2022  |  |  |  |  |
|                    | 4/29 - #10 - Premium Price | 305     | EE  | 19   | 626808   | 2/10/2022  |  |  |  |  |
|                    | 4/30 - #11 - Premium Price | 305     | EE  | 18   | 626808   | 2/10/2022  |  |  |  |  |
|                    | 4/30 - #11 - Premium Price | 305     | EE  | 19   | 626808   | 2/10/2022  |  |  |  |  |
|                    | 5/1 - #12                  | 305     | EE  | 18   | 626808   | 2/10/2022  |  |  |  |  |
|                    | 5/1 - #12                  | 305     | EE  | 19   | 626808   | 2/10/2022  |  |  |  |  |
|                    | 5/10- #13                  | 305     | EE  | 18   | 626808   | 2/10/2022  |  |  |  |  |

Select the games you would like to re-sell by checking the box on the left hand side of the date. Make sure to select all tickets associated with the game if you have multiple tickets.

Step 8:

| Step 3 of 4: Plea                                                       | Step 3 of 4: Please select a reimbursement method from the drop-down menu and click<br>"Submit." |      |     |        |         |                               |       |                                  |  |  |
|-------------------------------------------------------------------------|--------------------------------------------------------------------------------------------------|------|-----|--------|---------|-------------------------------|-------|----------------------------------|--|--|
| If you want to "Email A Ticket" to another fan select "Email A Ticket." |                                                                                                  |      |     |        |         |                               |       |                                  |  |  |
|                                                                         |                                                                                                  |      |     |        |         |                               |       |                                  |  |  |
|                                                                         |                                                                                                  |      |     | Ор     | tions S | elect Value 🗸                 |       |                                  |  |  |
|                                                                         |                                                                                                  |      |     |        | S<br>E  | elect Value<br>mail Ticket(s) |       |                                  |  |  |
|                                                                         |                                                                                                  |      |     |        | S       | TEP Credit                    |       |                                  |  |  |
|                                                                         |                                                                                                  |      |     | List   | of Ti   | ckets to Revi <mark>ew</mark> |       |                                  |  |  |
| Total Tickets: 1                                                        |                                                                                                  |      |     |        |         |                               |       |                                  |  |  |
| Event                                                                   | Row                                                                                              | Seat | Sec | Sold   | Order   | Order Date                    | Buyer | Delivery Type                    |  |  |
| 4/19 - #1 - Premium Price                                               | EE                                                                                               | 18   | 305 | \$8.86 | 626808  | 2/10/2022 3:11:13 PM          | Young | Print at Home E-Tickets / Mobile |  |  |
|                                                                         |                                                                                                  |      |     |        |         |                               |       |                                  |  |  |

On the next window, you will see the seats you selected displayed below a drop down menu. Select "STEP Credit" in the drop down.

| Step 9:       |        |             |                           |      |      |      |                   |      |      |        |
|---------------|--------|-------------|---------------------------|------|------|------|-------------------|------|------|--------|
|               |        |             |                           |      |      |      | Logi              | Jui  |      |        |
|               |        |             |                           |      |      |      |                   |      |      |        |
|               |        |             | Tickets                   |      |      |      |                   |      |      |        |
| User:Will Yo  | ung Lo | gin:wllmpln | g                         |      |      |      |                   |      |      |        |
|               |        |             | List of G-Hub T           | icke | t De | etai | S                 |      |      |        |
| Total Tickets | 5: 1   |             |                           |      |      |      |                   |      |      |        |
| GHub Order    | Status |             | Event                     | Row  | Seat | Sec  | Order Date        |      | Туре |        |
| 9407          | Open   | RECALL      | 4/19 - #1 - Premium Price | EE   | 18   | 305  | 2/11/2022 11:44:1 | 6 AM | STEP | Credit |
|               |        |             |                           |      |      |      |                   |      |      |        |
|               |        |             |                           |      |      |      |                   |      |      |        |
|               |        | •           |                           |      |      |      |                   |      |      |        |

If you would like to recall your tickets after you STEP them, you can do so by selecting the "Recall Tickets" option on the main page.

Step 10:

| User:Will Young Login:wilmping |                                               |                                                                                       |                                                                                              |                                                                                                    |                                                                                                    |                                                                                                    |  |  |  |  |  |  |
|--------------------------------|-----------------------------------------------|---------------------------------------------------------------------------------------|----------------------------------------------------------------------------------------------|----------------------------------------------------------------------------------------------------|----------------------------------------------------------------------------------------------------|----------------------------------------------------------------------------------------------------|--|--|--|--|--|--|
| List of G-Hub Ticket Details   |                                               |                                                                                       |                                                                                              |                                                                                                    |                                                                                                    |                                                                                                    |  |  |  |  |  |  |
| 1                              |                                               |                                                                                       |                                                                                              |                                                                                                    |                                                                                                    |                                                                                                    |  |  |  |  |  |  |
| Status                         | Event                                         | Row                                                                                   | Seat                                                                                         | Sec                                                                                                    | Order Date                                                                                                    | Туре                                                                                                    |  |  |  |  |  |  |
| Open RECALL                    | 4/19 - #1 - Premium Price                     | EE                                                                                    | 18                                                                                           | 305                                                                                                    | 2/11/2022 11:44:16 AM                                                                                                    | STEP Credit                                                                                                    |  |  |  |  |  |  |
|                                |                                               |                                                                                       |                                                                                              |                                                                                                    |                                                                                                    |                                                                                                    |  |  |  |  |  |  |
|                                |                                               |                                                                                       |                                                                                              |                                                                                                    |                                                                                                    |                                                                                                    |  |  |  |  |  |  |
| 3                              | ng Login:wilmpin<br>1<br>tatus<br>Open RECALL | Ing Login:wilmping<br>List of G-Hub Ti<br>tatus<br>Event<br>A/19 - #1 - Premium Price | Ing Login:wilmping<br>List of G-Hub Ticke<br>tatus Event Row<br>A/19 - #1 - Premium Price EE | Ing Login:wilmping<br>List of G-Hub Ticket De<br>tatus Event Row Seat<br>Open RECALL 4/19 - #1 - Premium Price EE 18 | Ing Login:wilmping<br>List of G-Hub Ticket Detail<br>tatus Event Row Seat Sec<br>Open RECALL 4/19 - #1 - Premium Price EE 18 305 | Ing Login:wilmping<br>List of G-Hub Ticket Details<br>1<br>tatus Event Row Seat Sec Order Date<br>Open RECALL 4/19 - #1 - Premium Price EE 18 305 2/11/2022 11:44:16 AM |  |  |  |  |  |  |

Select the Recall option, and the tickets will be loaded back into your account.